# Edupage - Anleitung für Eltern

### Das Elternkonto ermöglicht Eltern:

- elektronischen Abwesenheitsnotizen für Ihre Kinder einzugeben
- Noten/Anmerkungen zu unterzeichnen
- mit Lehrkräften zu kommunizieren

### **Die Anmeldung:**

• **In der App:** Laden Sie sich die neueste Version von EduPage auf ihrem Mobilgerät aus dem entsprechenden Store für Anwendungen herunter (Apple App Store, Google Play, ...) . Starten Sie dann die Anwendung und geben Sie Ihre Daten ein.

Der Login-Name des Elternkontos ist die E-Mail-Adresse des Elternteils. In einer gesonderten E-Mail von Edupage erhalten Sie ihre Login-Daten. Bitte kontrollieren Sie auch Ihren Spam-Ordner.

**Im Browser:** Öffnen Sie Ihren Browser und geben Sie die Adresse der EduPage Ihrer Schule ein (z.B.: beispielschule.edupage.org). Klicken Sie dann auf Login und geben Sie ihre Daten ein. Der Login-Name des Elternkontos ist die E-Mail-Adresse des Elternteils.

# Eltern mit mehreren Kindern an Schulen, die Edupage verwenden:

Melden Sie sich mit Ihrem Eltern-Konto in EduPage an. Als Elternteil werden Ihnen nach dem Login Ihre Kinder angezeigt.

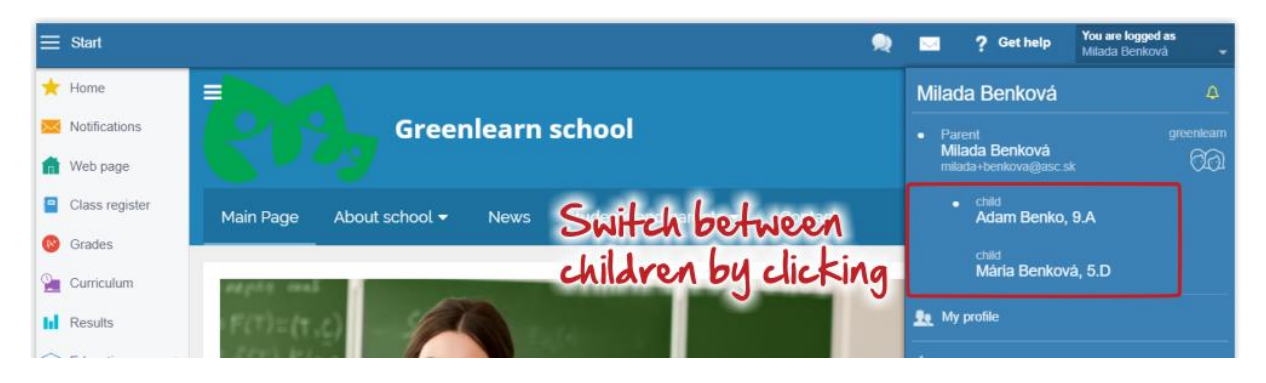

Wichtig ist, dass allen Schulen eine **identische E-Mail-Adresse** mitgeteilt und im Eltern-Konto hinterlegt wird. In der App:

#### Links oben:

Menüauswahl, entsprechendes Kind auswählen.

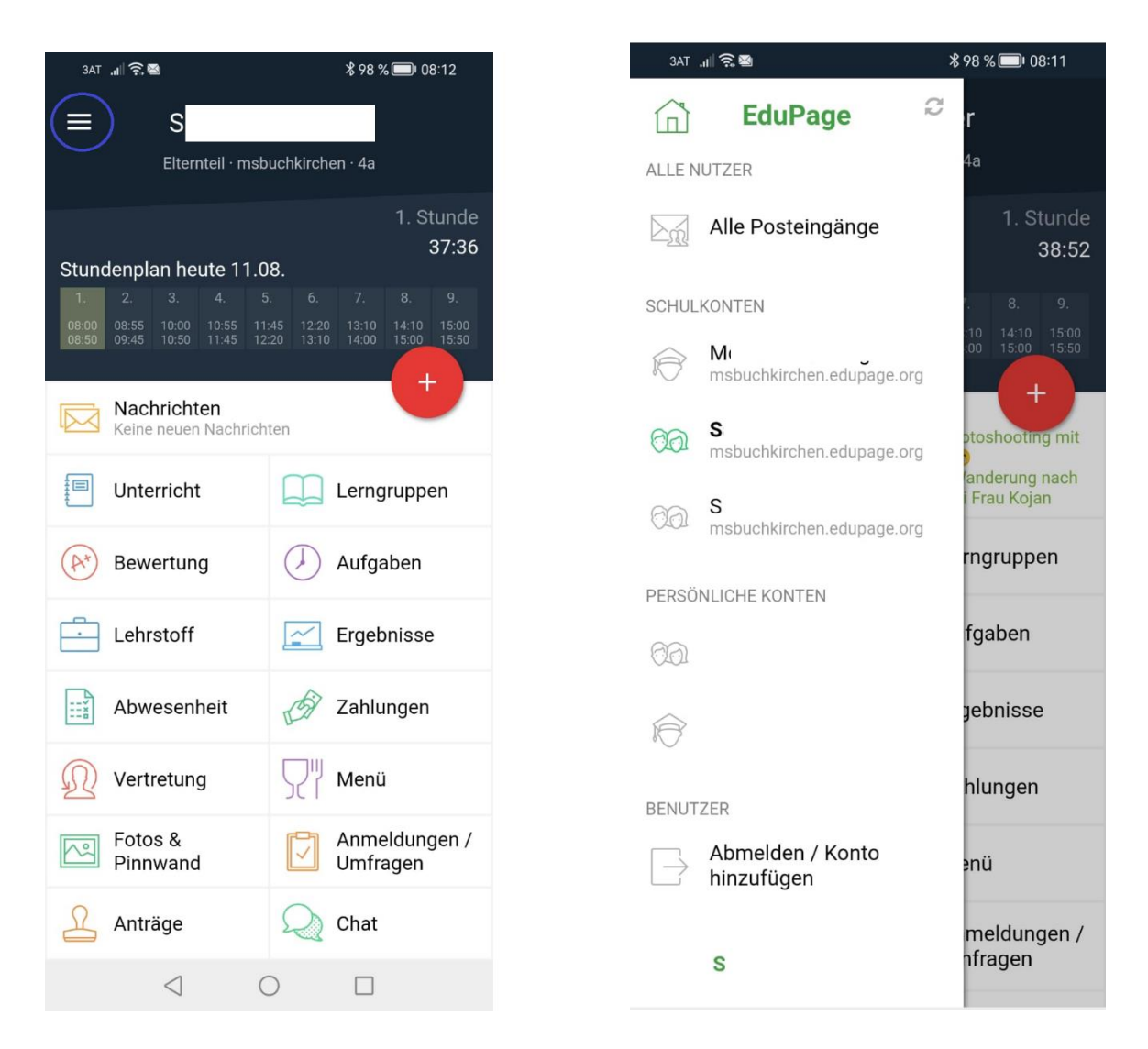

### Abwesenheit des Kinds – über die APP

- **1.** Gehen Sie im Hauptmenü auf das rote **+**-Symbol.
- 2. Wählen Sie als nächstes die zweite Option Entschuldigung aus.
- 3. Um eine Abwesenheitsnotiz hinzufügen, geben Sie folgende Angaben an:
- den Abwesenheitsgrund,

- Zeitdauer der Abwesenheit
- und ggf. die einzelnen Unterrichtsstunden.
- 4. Klicken Sie auf Speichern, damit Sie die Abwesenheitsnotiz einzureichen.

| 15:31 Mittwoch 2. Sept.                                          | ·····································                                                                                                    | 19-21 Mittwoch 2, Sept. 🛋 LTE 72 N 🔳                                                                                                    | 19:54 Mittwach 2. Sept.       | ad LTE 20 %       | 18.64 Mittwoch 2. Sept.                                                                  | all LTE 20 %     |
|------------------------------------------------------------------|----------------------------------------------------------------------------------------------------|----------------------------------------------------------------------------------------------------|-------------------------------|-------------------|------------------------------------------------------------------------------------------|------------------|
| ≓ Anne                                                           | Volkmer                                                                                                    |                                                                                                    | ← Anne Volkmer®               | Spechen           | ← Anne Volkmer®                                                                          |                  |
| Clentel                                                          | pparkerschule                                                                                                    | Wählen Sie aus, was Sie hinzufügen müchten:                                                                                                   | ABWESENHEITSNOTIZ HINZUFÜGEN. |                   | Anwesenheit                                                                              |                  |
|                                                                  | Hurra, endlich nach Hause. Läutet in:                                                                                                    | Nachricht<br>Nachricht an Labor Schlär oder Eterntale senden                                                                                  | Arztbesuch                    |                   | 2020 / 2021 -                                                                            |                  |
| Stundenplan Morgen 02.09.                                        | To alcolom                                                                                                    | nin Enterheldingen                                                                                                    |                               |                   | Abwesenheit Abwesenheitsnotizen Arkünfte                                                 |                  |
| Sp Geo Deu                                                       | Deu Che Kun Kun                                                                                                    | Verwenden wenn ihr Kind im Unterlicht fehit                                                                                                   | Datum von                     | 04.09.2020        | September 2028                                                                           |                  |
| 10 04 010<br>10 05 010                                           |                                                                                                    | AND RES                                                                                                    | Datum bis                     | 04.09.2020        | 64.09.2020<br>Acztbesuch                                                                 |                  |
| Nachrichten                                                      |                                                                                                    | Antrag<br>Nauer. Antrag simeichen                                                                                                    | Stunde - von                  | 1. Stunde (07:50) | Wantet auf Annahme durch den Lehner - 02.09.2020 19:54                                   |                  |
| 31. Aug. Hausaufgabe Deutsch, Ba, Hausaufgaben Kor<br>31.08.2039 | trinasetzung montag<br>as 08.09.2020 (interaktiv)                                                                                                    | Aussufgabe zuweisen                                                                                                    | Bis                           | 3. Stunde (10:25) | o 05.08.2020 - 07.08.2020                                                                |                  |
| Iblanisht                                                        |                                                                                                    | Was Schülerinnen und Schüler können Sie Hausaufgaben hinzufügen um die anderen in der Klasse zu informieren und<br>sich gegenseitig zu hellen |                               |                   | Attest<br>05.08.2020 15:08                                                               |                  |
|                                                                  | Comparing and the second second |                                                                                                    |                               |                   | Seatable Recent Description<br>Encluding Recent Description<br>And Advances Section 2018 |                  |
|                                                                  |                                                                                                    |                                                                                                    |                               |                   | Nor                                                                                      | e Entschuldigung |

### Abwesenheit über den Browser

1. In Ihrem Elternaccount finden Sie auf der **Startseite** den Menüpunkt **Anwesenheit**.

|                  |               |                                   |                                              |                                      |                                     |                                   |                          |                     |     |                         |                                                    |                | <ul> <li>Sophie Volkmer</li> </ul> |
|------------------|---------------|-----------------------------------|----------------------------------------------|--------------------------------------|-------------------------------------|-----------------------------------|--------------------------|---------------------|-----|-------------------------|----------------------------------------------------|----------------|------------------------------------|
| ★ Startseite     | 📛 Stunden     | plan heute 12.01.                 |                                              |                                      |                                     |                                   |                          |                     |     |                         |                                                    |                |                                    |
| 🔀 Benachrichtigu |               |                                   |                                              |                                      |                                     |                                   |                          |                     |     |                         | Wochenende                                         |                |                                    |
| Mebseite         |               |                                   |                                              |                                      |                                     |                                   |                          |                     |     |                         |                                                    |                | Sophie benötigen:                  |
| Klassenbuch      |               |                                   |                                              |                                      |                                     |                                   |                          |                     |     |                         |                                                    | Hano           | Sie Hilfe Sie mehr über Eduros     |
| Bewertung        | Geben Sie ein |                                   |                                              |                                      |                                     |                                   |                          |                     |     |                         |                                                    | Mean.          |                                    |
| Lehrstoff        |               |                                   |                                              |                                      |                                     |                                   |                          |                     |     |                         |                                                    |                |                                    |
| Ergebnisse       |               | Nachrichten                       |                                              |                                      |                                     |                                   |                          |                     | _   |                         |                                                    |                |                                    |
| 1 Unterricht     |               | 7a: Neue Vertre<br>Änderungen: Fr | tung wurde verö<br>e 10.01.                  | ffentlicht                           |                                     |                                   |                          |                     | ŧ   | Klassenb                | uch                                                |                |                                    |
| Section >        |               | Anne Volkmer:<br>Ausgewählte Ele  | Anmeldelisten -<br>emente: <b>1</b> · 09. Ja | Wintertag: Don<br>n 11:52            | 09.01.2020 11:                      | 00 - Sam 11.01.                   | 2020 12:00.              |                     |     |                         |                                                    |                |                                    |
|                  |               | Anna Tröger →<br>sich über Ihren  | Ich: Liebe Elterr<br>EduPage-Accoun          | i, am 10.01. biet<br>t zu einem Term | e ich von 15:00<br>in an. Mit beste | bis 17:00 Uhr Sp<br>n Grüßen Anna | rechstunden ar<br>Tröger | n. Bitte melden Sie |     | Bewertur                | ng                                                 |                |                                    |
|                  |               | Reservierte Spre<br>15:00 Sophie  | echstundenzeit a<br>Volkmer                  | m 10.01.2020 1                       | 5:00 - 17:30                        |                                   |                          |                     | A   | Anne Volkn<br>Geändert: | ner: donnerstag 19.12.201<br>2 → 1                 | 9 - <b>2</b> , |                                    |
|                  |               |                                   |                                              |                                      |                                     |                                   |                          |                     |     |                         |                                                    |                |                                    |
|                  | <u> </u>      | Labratoff                         |                                              |                                      | $\bigcirc$                          | Aufgaban                          |                          |                     |     | Ergebnis                | se<br> 8.12.2019 10:30: Anne Vo                    | lkmer:         |                                    |
|                  |               | Lenrston                          |                                              |                                      | $\bigcirc$                          | Auigaben                          |                          |                     | Lar | Zugewiese<br>und sprach | ner Test · <b>Deutsch</b> · Argun<br>iliche Mittel | nentation      |                                    |
|                  |               |                                   |                                              |                                      |                                     |                                   |                          |                     |     |                         |                                                    |                |                                    |
|                  | Ħ             | Stundenplan                       |                                              |                                      | $\bigcirc$                          | Vertretung                        | 10.01                    |                     | *   | Anwesen                 | iheit                                              |                |                                    |
|                  | ΞO            |                                   |                                              |                                      | 25                                  | veronentiich                      | 10.01.                   |                     |     |                         |                                                    |                |                                    |
|                  |               | Apmoldolisto                      |                                              |                                      |                                     |                                   |                          |                     |     |                         |                                                    |                |                                    |
|                  |               | Anne Volkmer:<br>09.01.2020 11:0  | Anmeldelisten -<br>0 - Sam 11.01.20          | Wintertag: Don<br>20 12:00.          | ין רָקי                             | Kantine                           |                          |                     | R   | Anträge<br>genehmigt    | (4)                                                |                |                                    |
| <                |               | Ausgewählte Ele                   | emente: <b>1</b> · 09. Ja                    | n 11:52                              | JUI                                 |                                   |                          |                     |     | abgelehnt               | (1)                                                |                |                                    |

**2.** In diesem Modul haben Sie einen Überblick über die Fehlzeiten Ihres Kindes. Mit dem Button **Abwesenheitsnotiz hinzufügen** können Sie eine Entschuldigung erstellen.

3. Im neu geöffneten Fenster geben Sie:

• den Abwesenheitsgrund ein,

- das Datum, wie lang die Entschuldigung gelten soll
- und, ob die Entschuldigung nur für einen Teil des Tages besteht. Als Beispiel von Stunde 1 bis 4.

Mit **Ok** bestätigen Sie Ihre Eingabe und der Klassenvorstand erhält nun über EduPage Ihre Entschuldigung.

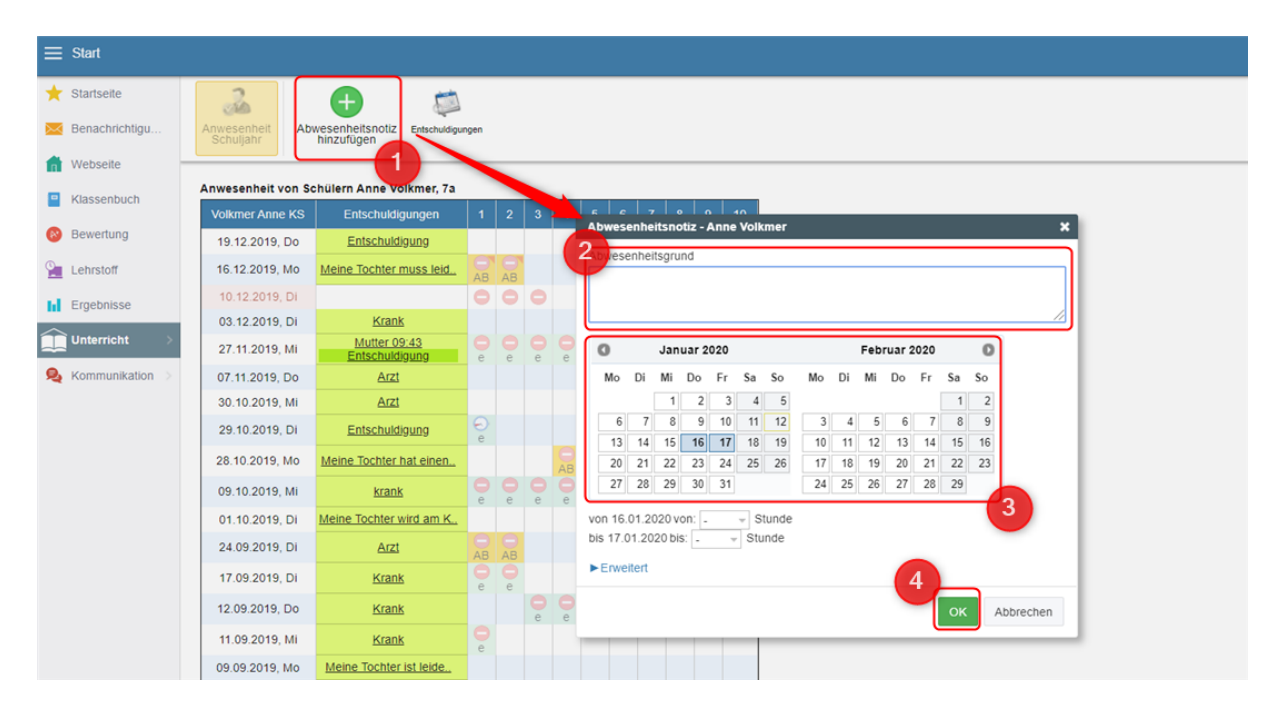

### Nachrichten über die App versenden

Über die EduPage-App haben Sie die Möglichkeit, schnell Nachrichten an Lehrkräfte zu versenden. Nach dem Versenden erhalten die Empfänger/innen eine Push-Benachrichtigung, die über die Nachricht informiert.

In dieser Anleitung zeigen wir Ihnen, wie Sie in Ihrem Eltern-Account eine Nachricht über die EduPage-App versenden.

- 1. Gehen Sie im Hauptmenü auf das rote +-Symbol.
- 2. Wählen Sie als nächstes die erste Option Nachricht aus.

| 15-31 Mittwoch 2. Sept.                                            | ant 🌩 78 % 🚃                                                                                                    | 19-21 Mittwoch 2. Sept. all LTE 72 %                                              |
|--------------------------------------------------------------------|----------------------------------------------------------------------------------------------------|-----------------------------------------------------------------------------------|
| 2                                                                  | Anne Volkmer                                                                                                    | ← Anne Volkmer <sup>®</sup>                                                       |
|                                                                    |                                                                                                    | Wählen Six aus van Sie hinzufügen möchten:                                        |
| Shundannian Marsan 02 00                                           | Hurra, endlich nach Hause. Läutet in:<br>16 Stunden                                                                         | Nachricht<br>Nachricht an Leiver, Schüler oder Diemteile senden                   |
| Sp Geo Deu<br>s. ti ta                                             | Deu Che Kun Kun                                                                                                    | Entschuldigung<br>Verwenden wers ihr Kind en Unterricht feht                      |
| Nachrichten<br>31 Aug Hausaufgabe Geutsch, Ba, Hausa<br>31 08 2020 | aufgaben Kommasetzung montag                                                                                                | Antrag<br>Neuron Anorag exervicities                                              |
| 11. Aug Hausaufgabe Drutsch, Ba. Arbeit     Unterricht             | utilatt dienstag 08 09 2020 (intersitiv)                                                                                    | Haussurgabe zweisien<br>Aus schroppenantig zu helfen<br>sich gegenantig zu helfen |
| Bewertung<br>Mon 17 00 - 1                                         | Mon 31.08: 1 tausaufgabe Deutsch, Ila, Hausaufgaben<br>Kommasetzung montag 31.08.3020                                       |                                                                                   |
| Lehrstoff                                                          | Kon 17.06: 20gewiesener Test - Deutsch - Kurzer Test<br>#1 (interaktiv)                                                     |                                                                                   |
| Anwesenheit                                                        | 🧭 Zahlungen                                                                                                    |                                                                                   |
| Wertretung<br>werbffentlicht 33.00.                                | ST Menü                                                                                                    |                                                                                   |
| Fotos & Pinnwand                                                   | Anmeldelisten<br>Die 11.08. Projektiwahi: Die 11.06.2020 10.00 - Don<br>13.06.2020 12:00. Ausgewählte Elemente 1 - 13. Aug. |                                                                                   |
| Anträge                                                            |                                                                                                    |                                                                                   |
|                                                                    |                                                                                                    |                                                                                   |
|                                                                    |                                                                                                    |                                                                                   |
|                                                                    |                                                                                                    | 1                                                                                 |
|                                                                    |                                                                                                    |                                                                                   |

**3.** Tragen Sie in der oberen Leiste die Empfänger/innen der Nachricht ein. Oder klicken Sie auf den Button in der rechten Seite der Leiste. Hier können Sie die Empfänger/innen auswählen.

**4.** Nachdem Sie die Empfänger\*innen der Nachricht ausgewählt haben, geben Sie nun den Inhalt Ihrer Nachricht ein.

Auch können Sie eine Datei oder eine Abstimmung an die Nachricht anhängen.

5. Wenn Sie mit der Nachricht fertig sind, klicken Sie auf Weiter.

**6.** Im nächsten Fenster sehen Sie, welche EduPage-Nutzer/innen die EduPage-App verfügen. Diese werden direkt mit einer Push-Benachrichtigung über die Nachricht informiert.

7. Um die Nachricht zu versenden, gehen Sie auf das Feld Absenden.

| 19:29 Mittwoo           | ch 2. Sep<br>Volkm | <sup>pt.</sup> |           |         |       |           |   |           |        | (   | ULTE 71 %               | 19:33 Mittwoch 2. Sept.                                                                                                    |  |  |  |  |
|-------------------------|--------------------|----------------|-----------|---------|-------|-----------|---|-----------|--------|-----|-------------------------|----------------------------------------------------------------------------------------------------|--|--|--|--|
| Empfänger hier eingeben |                    |                |           |         |       |           |   |           |        |     | +2%                     | Ihre Nachricht wird an folgende Empfänger versendet:                                                                                    |  |  |  |  |
| Silke Gösc              | chel 🗙             | Eber           | rhardt Ji | ubelt 🗙 | Lucas | s Ziegler | × | Harumi Uc | hida 🗙 |     |                         | Lehrerinnen und Leher / Mitarbeiter (erreichbar über EduPage App)                                                                       |  |  |  |  |
| Liebe Lehrp             | persone            | en,            |           |         |       |           |   |           |        |     |                         | 😥 Lucas Ziegler                                                                                                    |  |  |  |  |
| 1                       |                    |                |           | ┛       |       |           |   |           |        |     |                         | Lehrerinnen und Leher / Mitarbeiter (erreichbar nur per Email)<br>Nachricht wird gelesen, sobald sich der Empfänger in EduPage anmeldet |  |  |  |  |
| 🕕 Datei an              | nhänger            | n 🖽            | Abstim    | mung    |       |           |   |           |        |     |                         | Silke Göschel     Silke Göschel                                                                                                    |  |  |  |  |
| Antwor                  | rten zur           | m Abstir       | mmen:     | ٥.      |       |           |   |           |        |     |                         | 😥 Harumi Uchida                                                                                                    |  |  |  |  |
| Ja                      | Nein               | J              |           |         |       |           |   |           |        |     |                         |                                                                                                    |  |  |  |  |
|                         |                    |                |           |         |       |           |   |           |        |     |                         |                                                                                                    |  |  |  |  |
|                         |                    |                |           |         |       |           |   |           |        |     |                         |                                                                                                    |  |  |  |  |
|                         |                    |                |           |         |       |           |   |           |        |     |                         |                                                                                                    |  |  |  |  |
|                         |                    |                |           |         |       |           |   |           |        |     |                         |                                                                                                    |  |  |  |  |
|                         |                    |                |           |         |       |           |   |           |        |     |                         |                                                                                                    |  |  |  |  |
| <b>5</b> ∂              |                    |                | lch       |         |       | Die       |   | Das       | :      |     | ~ ~                     |                                                                                                    |  |  |  |  |
|                         | 2                  | 3              | 4         |         | 6     |           | 8 | 9         |        |     |                         |                                                                                                    |  |  |  |  |
| QV                      | N                  | E              | R         | Т       | z     | U         | I | 0         | Р      | Ü   | $\overline{\mathbf{x}}$ |                                                                                                    |  |  |  |  |
| Ä                       | ŝ                  | C<br>D         | F         | Ĝ       | н     | Ĵ         | K | Ĺ         | Ö      | Ä   | تې                      |                                                                                                    |  |  |  |  |
| <b>+</b>                | Y                  | x              | C         | v       | B     | ;<br>N    | M | 1         | ?      | ß   | +                       |                                                                                                    |  |  |  |  |
| .?123                   |                    | Ŷ              |           |         |       |           |   |           | .?1    | 123 | ,                       |                                                                                                    |  |  |  |  |

## Vertretungsplan

Auf der Startseite der App finden Sie die Kachel Vertretung.

Über neue Vertretungspläne bzw. Stundenentfall werden Sie ebenfalls über Push-Nachrichten verständigt.

Beachten: bei mehreren Kindern: immer jedes Kind extra auswählen.

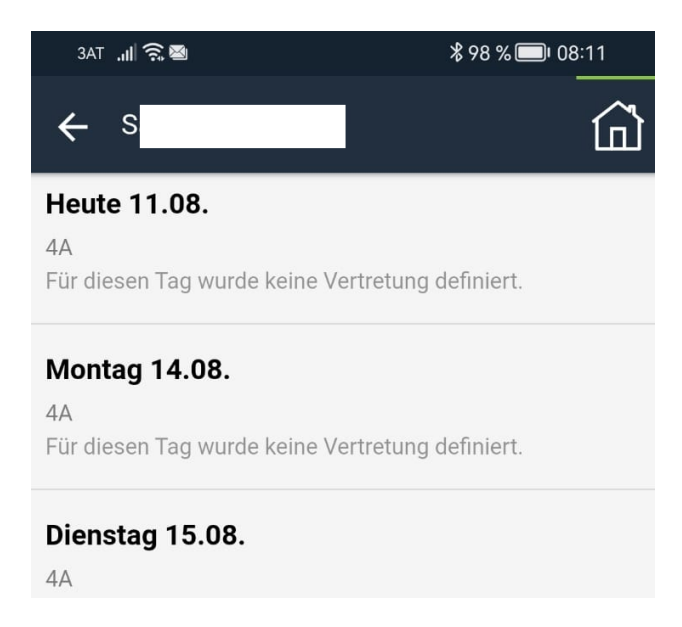